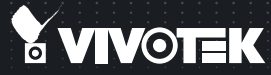

# FD8135H Fixed Dome Network Camera Quick Installation Guide

English | 繁中 | 筒中 | 日本語 | Français | Español | Deutsch | Português | Italiano | Тürkçe | Polski | Русский | Česky | Svenska | الأمريبية |

#### 720P HD • P-Iris • WDR Pro

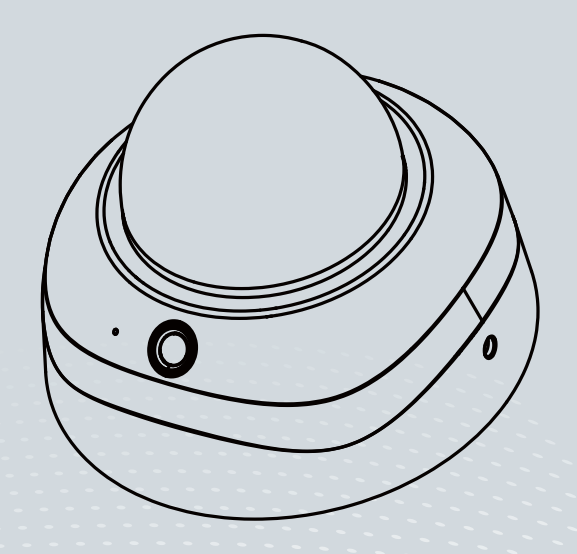

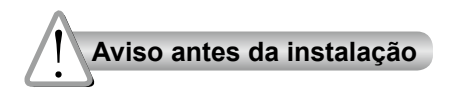

Desligue a Câmara de Rede se vir fumo ou sentir cheiros estranhos.

 $\triangle$ 

Contacte o distribuidor sempre que aconteçam casos destes.

#### Mantenha a câmara de rede afastada da água. Se a câmara de rede se molhar, desligue-a imediatamente.

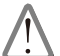

Contacte o distribuidor sempre que aconteçam casos destes.

Não coloque a câmara de rede próximo de fontes de calor como, por exemplo, um televisor ou um forno.

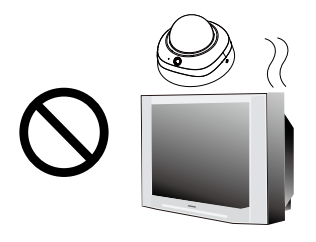

Consulte o manual do utilizador para obter informações sobre a temperatura de funcionamento.

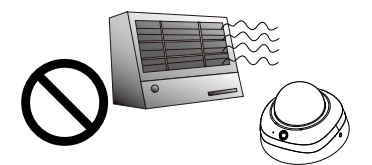

Mantenha a câmara de rede afastada da luz solar directa.

Não utilize a câmara de rede em locais onde haja muita humidade.

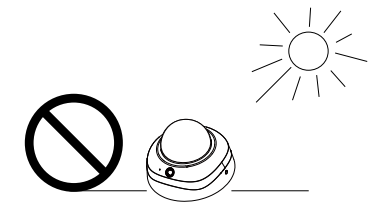

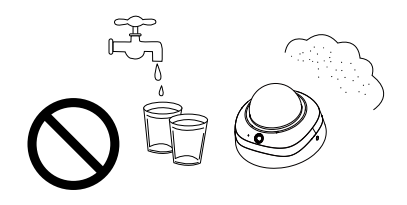

Não coloque a Câmara de Rede em superfícies instáveis.

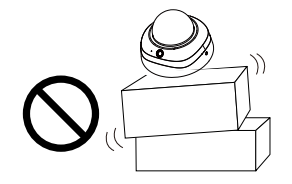

Não toque na Câmara de Rede quando houver trovoada.

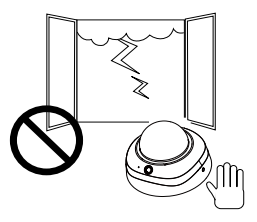

Não desmonte a câmara de rede.

Não deixe cair a Câmara de Rede.

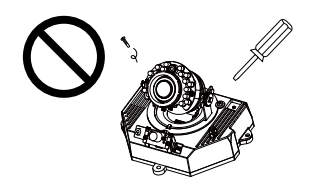

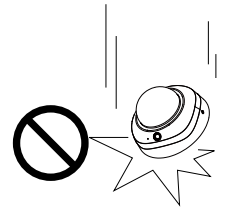

Não introduza nenhum objecto dentro da Câmara de Rede, como agulhas.

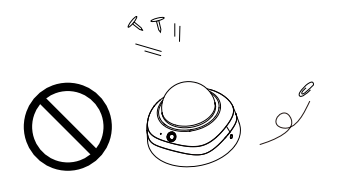

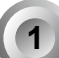

# Verifi que o conteúdo da embalagem

D8135H 🔘

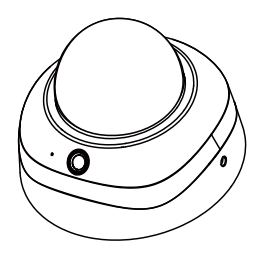

CD do software

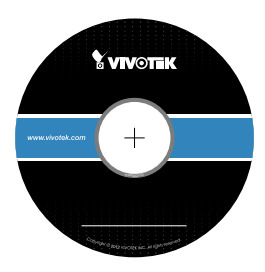

Autocolante de alinhamento

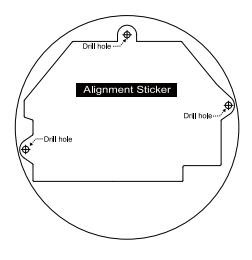

Chave de Fenda Torx T10 / Parafusos / Âncoras Plásticas / Áudio/Vídeo Cabos

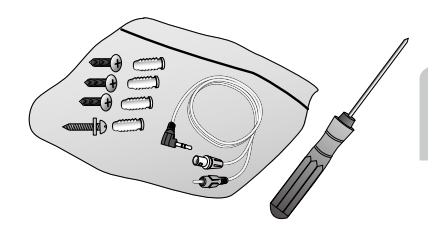

Português

Guia de Instalação Rápida / Cartão de garantia

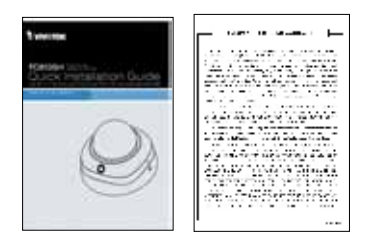

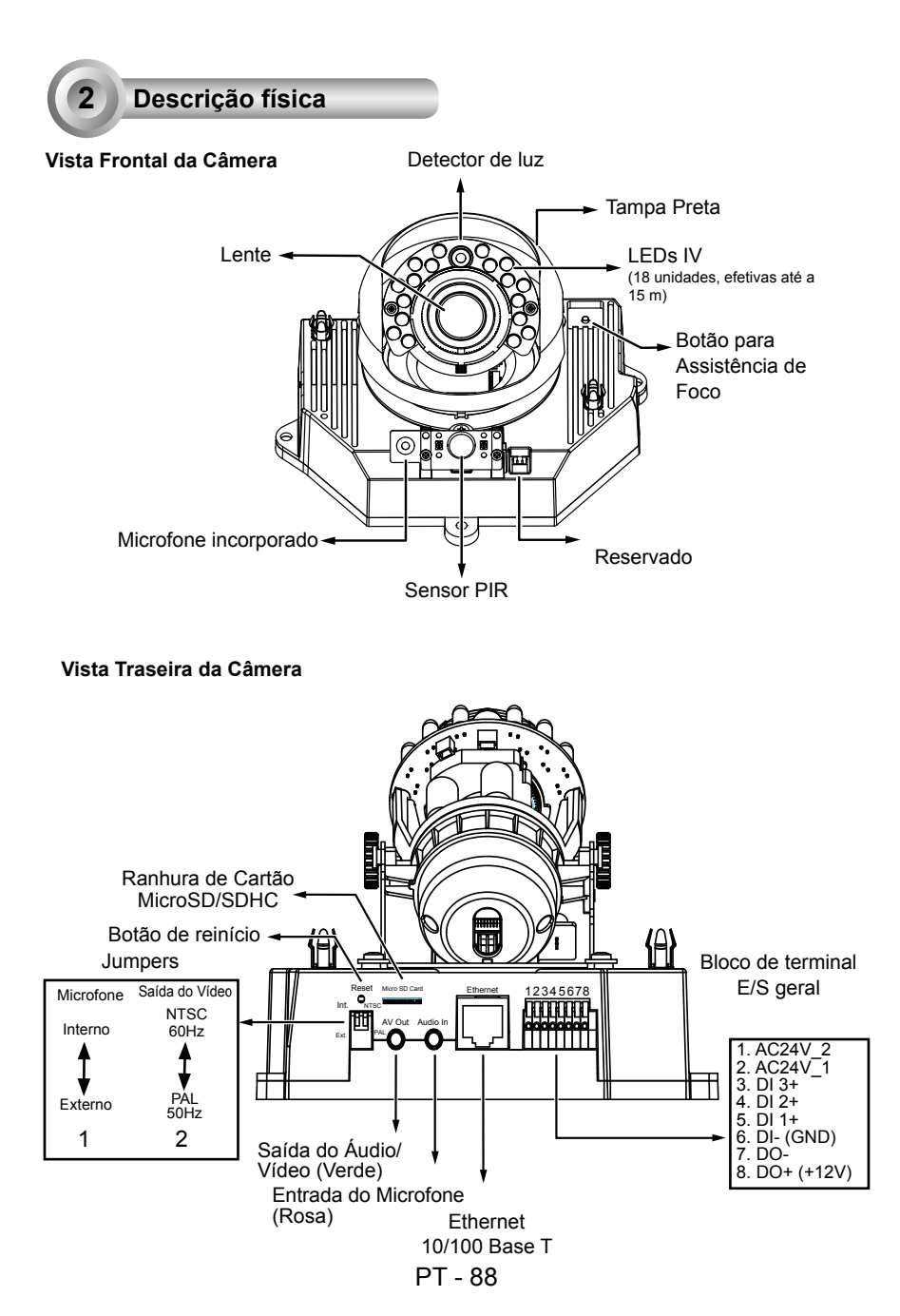

#### Instalacao de Hardware

Antes de instalar a sua câmera, certifique-se de que o PIR (Sensor Infravermelho Passivo) embutido possa ser direcionado em direção à área de interesse, onde possíveis instrusões possam ocorrer. (A sentibilidade do sensor PIR depende do tamanho do objeto e diferenças de temperatura entre o objeto e o ambiente de fundo.)

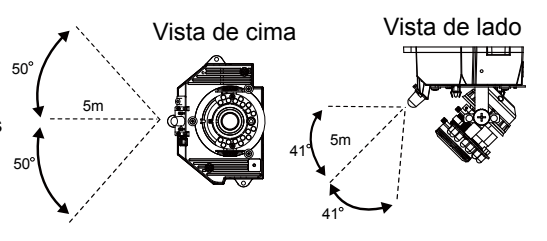

Use a chave de fenda Torx T10 incluída para aflouxar os parafusos laterais da tampa de cúpula para removê-la. A seguir você deverá anotar o endereço impresso MAC no fundo da câmera.

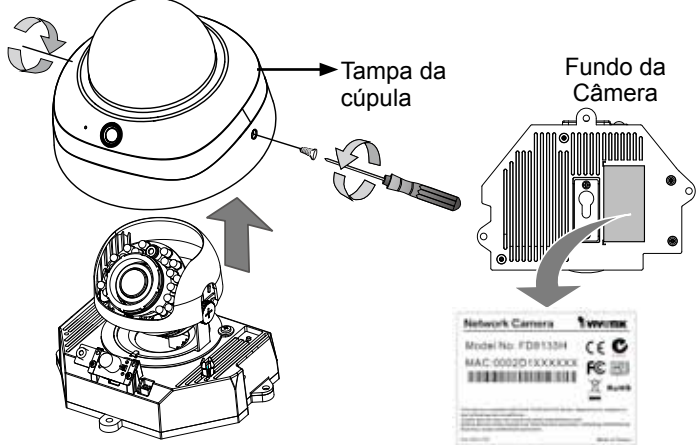

Remova a tampa preta como mostrado abaixo de modo que você possa aperfeiçoar o foco e ampliar a imagem na câmera mais tarde quando a conexão com cabo for feita.

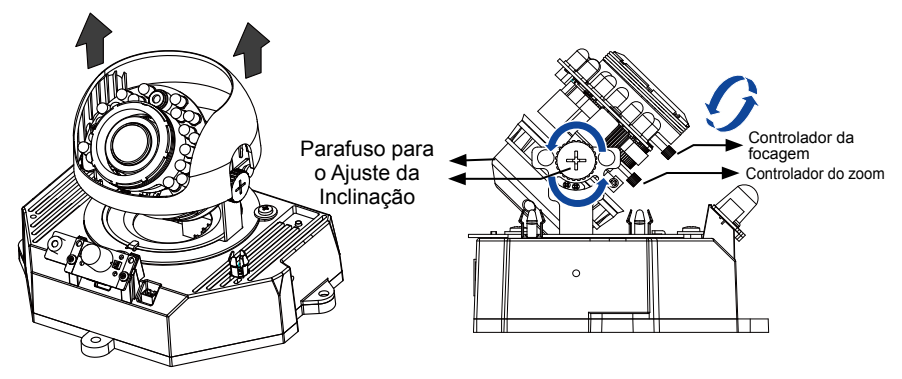

PT - 89

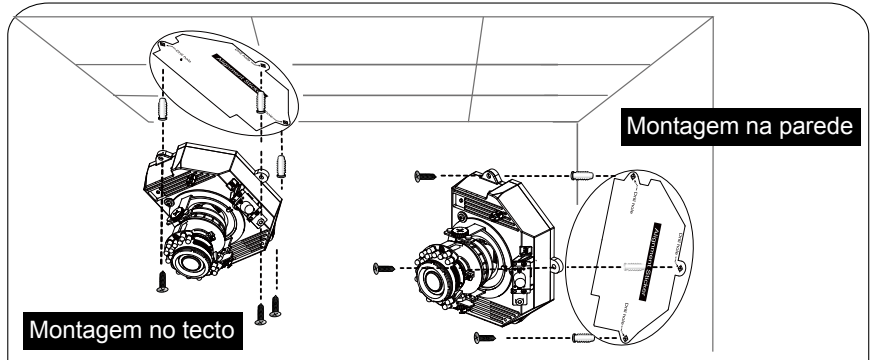

- 1. Anexe o adesivo de alinhamento ao teto/parede.
- 2. Perfure dois buracos iniciais no teto/parede através dos dois círculos no adesivo.
- 3. A Câmara de Rede pode ser montada com o cabo roteado através do teto/parede ou do lado. Se quiser alimentar o cabo através do teto/parede, perfure um buraco no cabo A como mostrado na imagem acima.
- 4. Com um martelo, coloque nos orifícios as âncoras plásticas fornecidas.
- Alinhe os dois buracos em cada lado da base da câmara com as duas âncoras plásticas no teto/parede, insira os parafusos fornecidos nos buracos correspondentes e fixeos com uma chave de fenda.

# Utilização da Rede

# <u>Ligação Geral (sem PoE)</u>

- 1. Se tiver dispositivos DI externos, faça a ligação a partir do bloco do terminal I/O geral.
- 2. Ethernet, alimentação, e outros cabos são fornecidos pelo usuário.
- Conecte os cabos AC ao bloco terminal como uma fonte de energia alternada. Os cabos IO são fornecidos pelo usuário.

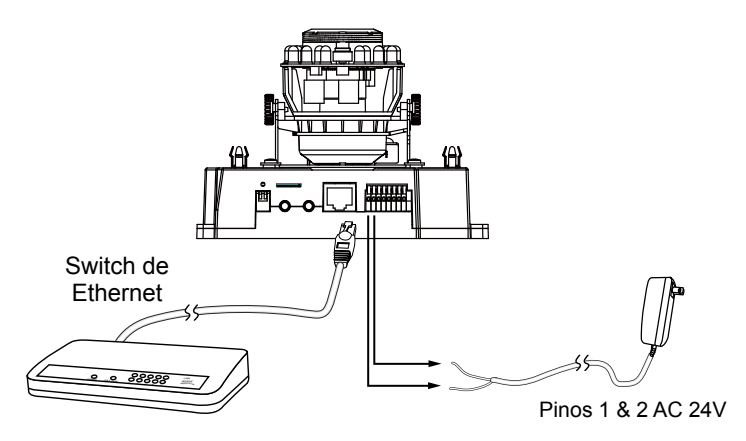

PT - 90

# Alimentação através da Ethernet (Power over Ethernet - PoE)

#### Quando utilizar um switch activado por PoE

A câmara é compatível com PoE, permitindo a transmissão de emergia e de dados através de um único cabo de Ethernet. Consulte a ilustração seguinte para ligar a câmara a um switch activado por PoE, através de um cabo de Ethernet.

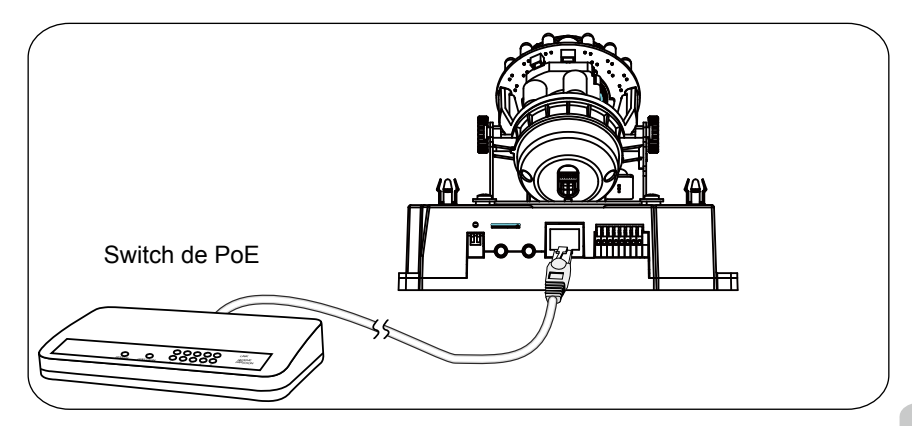

## Quando utilizar um switch não PoE

Utilize um injector de corrente PoE (opcional) para ligar a câmara e o switch não PoE.

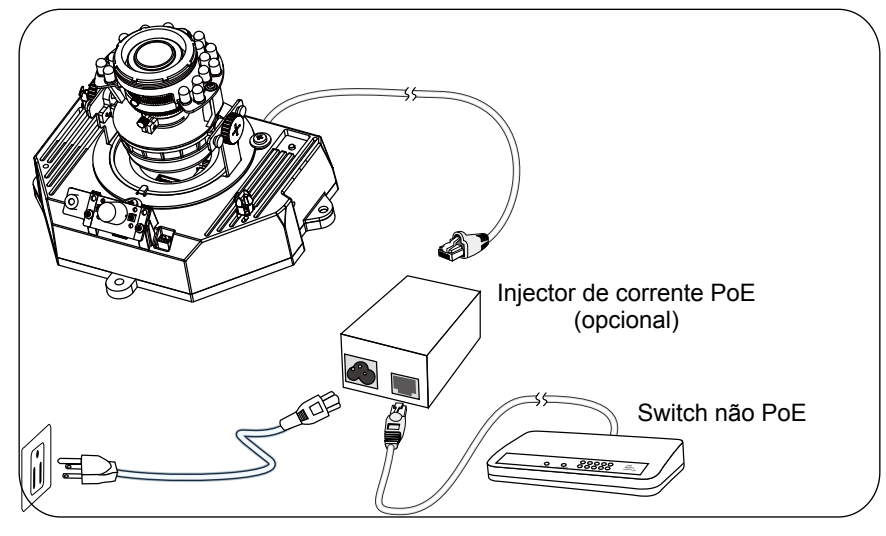

#### Atribuição de um endereço de IP

- Execute o "Assistente de instalação 2" que se encontra no directório Utilitários de Software no CD de software.
- 2. O programa procederá à análise do seu ambiente de rede. Após a análise da rede, clique no botão "Seguinte" para continuar o programa.

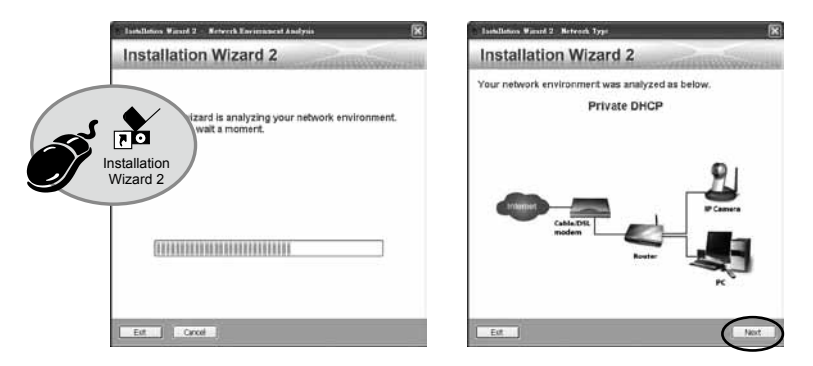

- O programa procura os Receptores de Vídeo VIVOTEK, os Servidores de Vídeo ou as Câmaras de Rede na mesma LAN.
- 4. Depois de uma busca breve, a janela do instalador principal aparecerá. Faça um clique duplo no endereço MAC que corresponde ao endereço impresso na etiqueta da câmera ou no número S/N na etiqueta da caixa do pacote para abrir uma sessão de gerenciamento do navegador com a Câmera de Rede.

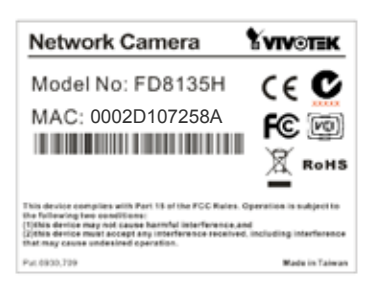

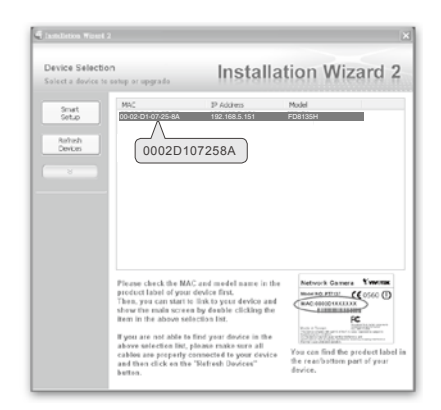

#### Pronto a Utilizar

- 1. Uma sessão do navegador com a Câmera de Rede aparecerá como mostrado abaixo.
- 2. Você poderá ver o vídeo ao vivo a partir da sua câmera. Você poderá instalar também o software de gravação para 32 canais a partir do CD de software em uma aplicação consistindo de múltiplas câmeras. Para os detalhes da sua instalação, consulte aos seus documentos relacionados.

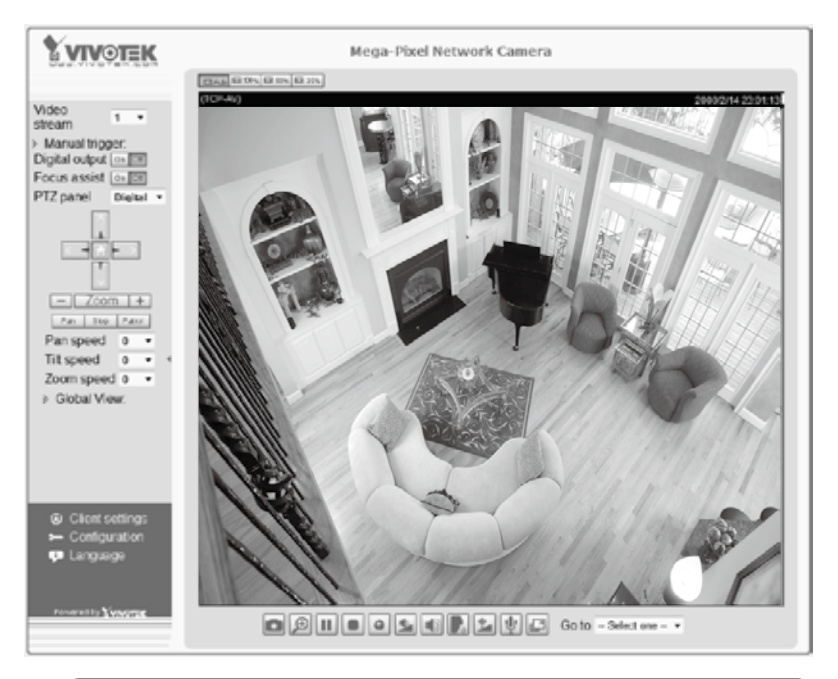

Para outras opções de confi guração, consulte o Manual do Utilizador no CD do software.

#### Ajustar a lente

Baseado na imagem ao vivo recuperada da câmara, ajuste a lente da câmara ao ângulo de visualização deseiada.

- 1. Gire o módulo das lente para a esquerda e para a direita.
- 2. Afrouxe os parafusos para o aiuste da inclinação em ambos os lados da câmara e em seguida o módulo das lentes para cima e para baixo. Ao completar, aperte os parafusos.
- 3. Gire a lente para ajustar o sentido da imagem.

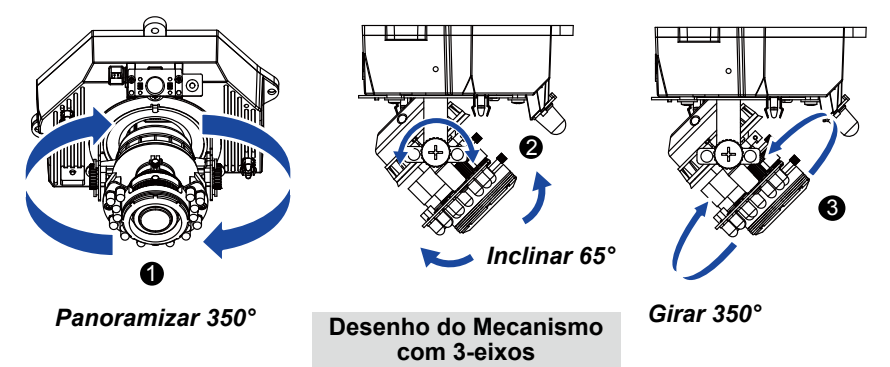

O desenho do mecanismo sofisticado com 3-eixos proporciona instalação de hardware bem flexível e fácil para o teto ou montagem sobre a parede.

## Para ajustar o factor do zoom e focar o alcance

- 1. Afrouxe o controlador de zoom e em seguida ajuste o fator de zoom movendo o controlador para a esquerda e para a direita. Ao terminar, aperte o parafuso do controlador de zoom.
- 2. Afrouxe o controlador de foco e em seguida ajuste o alcance de foco movendo o controlador para a esquerda e para a direita. Ao terminar, aperte o parafuso do controlador de foco.

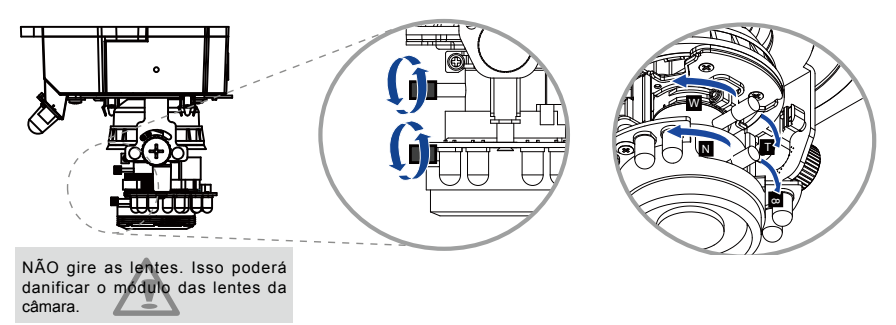

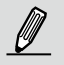

NOTA:

 O Botão para Assistência de Focalização se torna efetivo quando usar um monitor manual ou testador de câmera com um conector BNC. Pressione o botão e use os puxadores de ajuste do foco e do zoom para aperfeiçoar a imagem até que a mensagem "BEST FOCUS" apareça.

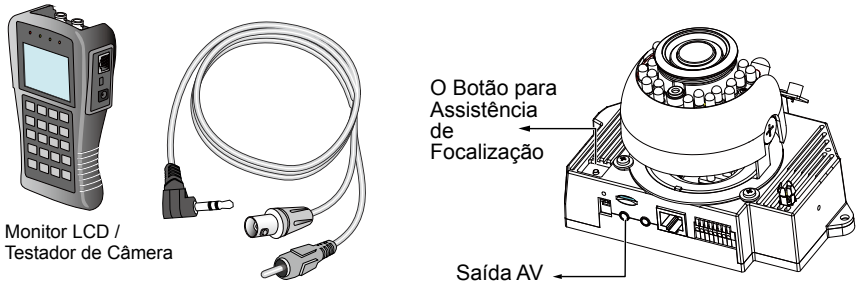

- Ao montar a câmera, você pode usar a ranhura do buraco principal. A ranhura do buraco principal ajuda a faciltar a instalação e montagem segura.
  - 2-1. Aperte primeiro o parafuso precursor na parede/teto. Monte a câmera no parafuso.
  - 2-2. Use um lápis para marcar os locais dos 3 parafusos de montagem permanente.
  - 2-3. Ao completar a instalação de cabos e o ajuste inicial, monte a câmera apertando os parafusos nos 3 buracos de montagem.

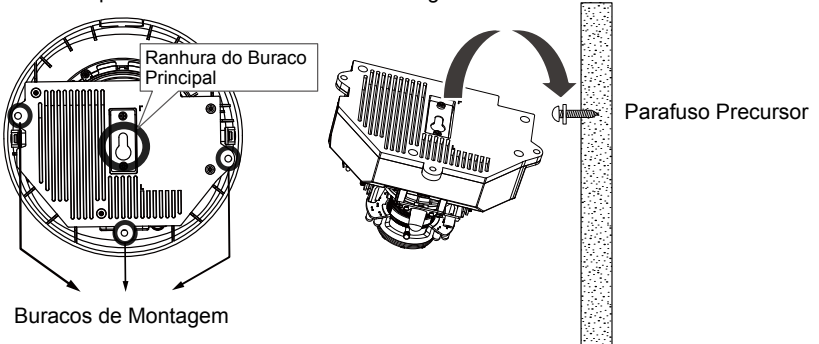

#### Acabamento

- 1. Alinhe as fendas no lado interno da tampa preta com os cravos nas laterais da lente, e em seguida fixe a tampa preta.
- Se optar por alimentar o cabo pelo teto/parede, arranje os cabos de maneira organizada pelo buraco do cabo A (não mostrado no desenho). Se optar por alimentar o cabo pelo lado, remova a placa B.
- Fixe a tampa da cúpula na câmera como mostrado abaixo Aperte dois parafusos a partir das laterais da tampa da cúpula.
- Finalmente, certifique-se de que todas as partes da câmara estão seguramente instadas.

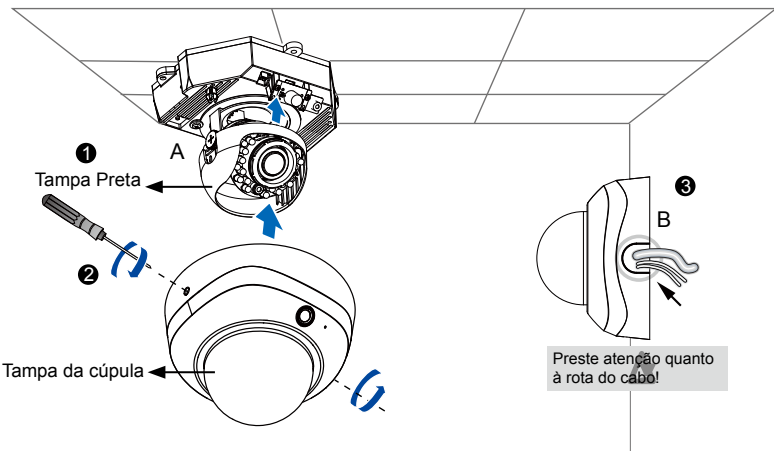

P/N:625016800G Rev. 1.0 All specifications are subject to change without notice. Copyright© 2012 VIVOTEK INC. All rights reserved.

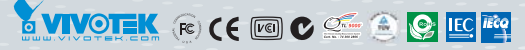

#### VIVOTEK INC.

6F, No.192, Lien-Cheng Rd., Chung-Ho, New Taipei City, 235, Taiwan, R.O.C. |T: +886-2-82455282 | F: +886-2-82455532 | E: sales@vivotek.com VIVOTEK USA, INC. 2050 Ringwood Avenue, San Jose, CA 95131 |T: 408-773-8686 |F: 408-773-8298 | E: salesusa@vivotek.com